# NFIRS 5.0 GUIDE

HONOLULU FIRE DEPARTMENT FIRE COMMUNICATION CENTER

A GUIDE FOR COMPLETING THE NFIRS 5.0

| Instructions           | 3  |
|------------------------|----|
| Basic Tab              |    |
| Response               | 4  |
| Location               | 7  |
| Persons Involved       | 10 |
| Resources              |    |
| Apparatus              |    |
| Personnel              |    |
| Summary                | 14 |
| Narrative              | 15 |
| Authorization          | 17 |
| Fire                   |    |
| Property & Ignition    |    |
| Involved               | 21 |
| Structure              |    |
| Description & Damage   |    |
| Systems                | 23 |
| Wildland               |    |
| Cause & Factors        | 25 |
| Property & Responsible | 26 |
| Haz Mat                |    |
| Release                | 21 |
| Involved               | 28 |
| Identification         | 29 |
| Arson                  | 30 |
| Report Filtering       | 31 |

# CONTENTS

# **INSTRUCTIONS** USING THIS GUIDE

To assist in completing the NFIRS 5.0 the information fields have been divided into three sections as listed below. Under each field heading will be a list of the sub-fields. These sub-fields will contain a short explanation and examples to clarify what information is requested.

**MANDATORY FIELDS:** These are fields that must be filled out before the report can be completed. (Red in color)

**PRIORITY FIELDS:** These are fields that should be filled out to maintain accurate and complete reports. (May be Yellow in color)

**SECONDARY FIELDS:** These fields contain information of lower priority and may be filled out if the information is available. If field is not specifically identified as either a Mandatory or Priority Field consider it a Secondary Field.

Certain "Rules of Thumb" apply to the selection of the available codes:

- 1) In general, use the lowest numbered series that applies to the incident. So if you have to choose between a 100 Series (fire) and a 300 Series (Rescue and EMS) select the 100 Series as the Incident Type.
- 2) All codes are organized with numbers ending in "0" through "8." Codes ending in "0" represent the other or miscellaneous codes. First, try to find a specific code ending in a number before using the "0" code.

| 🗲 FireRMS 5.0 for Honolulu Fire Department                                                                                                    |
|----------------------------------------------------------------------------------------------------|
| Constant and the second second |
| <u>File Edit R</u> outine <u>H</u> elp                                                                                                    |
| Incident Number 0001573 Change Exposure 000 New                                                                                                    |
| BASIC RESOURCES FIRE NARRATIVE AUTHORIZATION                                                                                                    |
| Response         Location         Persons Involved         Airoraft Involved         Supplemental                                                                                                    |
| Alarm Time Cleared Time Controlled Time Cleared Time                                                                                                    |
| 01/19/2001 🔽 10:13:28 01/19/2001 🗶 10:21:11 🗆 No Arrival 🛛 / / 🔍 : : 01/19/2001 🗶 11:04:49                                                                                                    |
| Incident     Mutual Aid                                                                                                    |
| Type 100 - Fire, other                                                                                                    |
| Priority Response EMS Provided Casualties Department                                                                                                    |
| Alarms 📥 Shift B 💌 Station 🔽                                                                                                    |
| Actions Taken Add Delete                                                                                                    |
| Incident No. State                                                                                                    |
| Use Optional Tabs                                                                                                    |
| Detector                                                                                                    |
| Hazardous Materials Released Initial Dispatch Code                                                                                                    |
| Response Time = 0:07:48                                                                                                    |
| 」<br>編 Start 🔯 Inbox - Microsoft Outlook 🗲 FireRMS 5.0 for Honol ) NFIRS 5 Guide - Micro 🐛 0001573-000 Incid 🜆 🖓 喧嘲のの 1:26 PM                                                                                                    |

## **BASIC / RESPONSE**

## MANDATORY FIELDS

| Incident Type: | CADS will drop in a heading which must be changed to the<br>three-digit code of the actual situation found at the scene.<br>Try to avoid codes ending in a "zero," unless you<br>absolutely cannot find a more specific code.                                                                                                    |
|----------------|----------------------------------------------------------------------------------------------------|
| Actions Taken: | CADS will drop in a heading which must be changed to a two-digit code. Try to avoid codes ending in a "zero," unless you absolutely cannot find a more specific code.                                                                                                    |
| Mutual Aid:    | If no mutual aid is given or received check the "None" box.<br>If aid is given or received use pull down to select the<br>appropriate choice. Next click on the "Add" button and<br>select a Fire Department. If aid is given, you will have to<br>get an Incident Number from FCC for the Fire Department<br>that we aided. This Incident Number must be seven-digits<br>so prefix the number with the appropriate number of zeros.<br>If we responded without a response from another Fire<br>Department put in our seven-digit incident number in the<br>"Incident No." field. Pull down "HI" as the State. |

| Detector:          | Is only mandatory for Building Fires.                                                                                                    |  |
|--------------------|----------------------------------------------------------------------------------------------------|--|
| PRIORITY FIELDS    |                                                                                                    |  |
| Incident Number:   | CADS will drop in number.                                                                                                    |  |
| Exposure:          | Used when there is an exposure fire as a result of the original fire. After finishing the report for the original fire, save and close. Reopen original, click on the "Exposure" button, and say "Yes" to saving the original report number. A report on the exposure fire can now be completed. |  |
| Alarm Time:        | CADS will drop in date and time. If this information is incorrect, make appropriate change(s).                                                                                                    |  |
| Arrival Time:      | CADS will drop in date and time. If this information is incorrect, make appropriate change(s).                                                                                                    |  |
| Controlled Time:   | CADS will drop in date and time. If this information is incorrect, make appropriate change(s).                                                                                                    |  |
| Cleared Time:      | CADS will drop in date and time. If this information is incorrect, make appropriate change(s).                                                                                                    |  |
| Priority Response: | Checked by default. This represents a lights and siren response. If you get dispatched a non-emergency, un-check this box.                                                                                                    |  |
| EMS Provided:      | If you provide some type of EMS service check this box.<br>This box will also check automatically if you insert<br>"Incident Types" and / or "Actions Taken" that relate to<br>providing some type of EMS service. Do not check this<br>box unless you provide some type of EMS service.         |  |
| Casualties:        | Only check this box if the incident had a Fire Service or<br>Civilian Fire Casualty (someone is injured or burnt as a<br>result of this fire)                                                                                                    |  |
| Alarms:            | Number of alarms.                                                                                                    |  |
| Shift:             | Automatically inserts shift on-duty on Incident date and<br>time. The "Shift" should coincide with the Officer in<br>Charge's shift. When an Assistant Chief or higher is the<br>Officer in Charge, use the "Shift" that was on duty when<br>the incident began.                                 |  |

| Station: | Insert Station Number of administrative area where |
|----------|----------------------------------------------------|
|          | incident occurred.                                 |

Hazardous Materials Released:

Used with Incident Type codes relating to Released Hazardous Materials Incidents.

| File Sell Visur Teset Several Table Window Hale                                                               |
|----------------------------------------------------------------------------------------------------|
|                                                                                                    |
|                                                                                                    |
| 🕒 🖃 🧣 🦹 Incident Number 0001573 Change Exposure 000 New                                                       |
| BASIC RESOURCES FIRE NARRATIVE AUTHORIZATION                                                                  |
| Response         Location         Persons Involved         Alroraft Involved         Supplemental             |
| Location (unverified)                                                                                         |
| Address Number Prefix Street or Highway Type Suffix Apt/Suite                                                 |
| C Intersection 1640 🔍 🔻 Wailele St 🔻 💌                                                                        |
| C In Front Of Directory Understand Viceburght Time Outfing                                                    |
| C In Rear Of                                                                                                  |
| C Adiacent To                                                                                                 |
| C Directions City State Zip District Census Tract                                                             |
| C Lat/Long 🔍 KALIHI VALLEY HI 🔽 00640 1                                                                       |
| C Twinship/Range                                                                                              |
| Directions 1640 Wallele St                                                                                    |
| Latitude Longitude Township Dir Range Dir Section Subsection Meridian                                         |
| <u>Verify</u> 2.350630 15.863205 ▼ ▼ ▼                                                                        |
|                                                                                                    |
| Property Use Mixed Use                                                                                        |
|                                                                                                    |
|                                                                                                    |
| Estimated Pre-Incident Value                                                                                  |
| Property Loss Content Loss Property Value Content Value                                                       |
|                                                                                                    |
|                                                                                                    |
| 😹 Start 🛛 🔞 Inbox - Microsoft Outlook 🖉 FireRMS 5.0 for Honol 🛛 👰 NFIRS 5 Guide - Micro 🛛 🌉 0001573-000 Incid |
|                                                                                                    |

# **BASIC / LOCATION**

| Street or Highway: | CADS will drop in address. Make any corrections to<br>address if different from location dispatched to. Use the<br>exact name of Street or Highway, e.g. Ainanui, H1, Pali,<br>Kamehameha, etc. Do not abbreviate the street name and<br>do not use the Hawaiian "okina" symbol. |
|--------------------|----------------------------------------------------------------------------------------------------|
| City:              | CADS will drop in the city. If this information is incorrect, make appropriate change.                                                                                                    |
| State:             | CADS will drop in the state.                                                                                                    |
| Zip:               | CADS drops in an incorrect number. Must be changed to the correct zip code.                                                                                                    |
| Property Use:      | Indicate the property use where the incident occurred.                                                                                                    |

MANDATORY FIELDS

## PRIORITY FIELDS

| Address:         | Use if you have a number AND street name.                                                                                                    |  |
|------------------|----------------------------------------------------------------------------------------------------|--|
| Intersection:    | Use if you do not have a number and street name but have cross streets.                                                                                                    |  |
| In Front of:     | Use when an incident occurs in front of the address and you have both a number and street name.                                                                                                    |  |
| In Rear of:      | Use when an incident occurs in the rear of the address and you have both a number and street name.                                                                                                    |  |
| Adjacent to:     | Use when an incident occurs next to the address and you have both a number and street name.                                                                                                    |  |
| Directions:      | If you do not have number but have a street name insert<br>additional directions to find incident. Remember to also<br>insert street name in the "Direction" field. E.g. "H1<br>Freeway ½ mile past the Kaahumanu overpass" would be<br>in "Directions." |  |
| Number:          | Address number, e.g. 141, 98-886, etc. Insert hyphen where appropriate.                                                                                                    |  |
| Prefix:          | If applicable, e.g. "S" for South King Street.                                                                                                    |  |
| Туре:            | Type of thoroughfare, e.g. St., Lane, Fwy., etc.                                                                                                    |  |
| Suffix:          | If applicable, "W" for H1 Freeway West bound.                                                                                                    |  |
| Apt/Suite        | Where applicable                                                                                                    |  |
| District:        | Number of Battalion in which incident occurred. Use adjacent spyglass for best results.                                                                                                    |  |
| Census Tract:    | Census Tract in which incident occurred. Use adjacent spyglass for best results. Must be a six digit number (include a decimal point).                                                                                                    |  |
| SECONDARY FIELDS |                                                                                                    |  |
| Mixed Use:       | If a structure has two or more property uses, or if a property has two or more structures with different property uses.                                                                                                    |  |

Estimated Dollar Loss: Rough estimation of the total loss to the structure and contents, in terms of cost of replacement in like kind and quantity.

| 🚊 🎊 📻                                          |                                                                                                    |
|------------------------------------------------|----------------------------------------------------------------------------------------------------|
| M 🍋 0025570-000 Incident Form                  |                                                                                                    |
| <u>File E</u> dit <u>R</u> outine <u>H</u> elp |                                                                                                    |
|                                                | Incident Number 0025570 Change Exposure 000 New                                                                                                    |
| Ne BASIC RESOURCES NARRA                       | ATIVE AUTHORIZATION                                                                                                    |
| Response Location Persons                      | s Involved Altoraft Involved Supplemental                                                                                                    |
| F                                              | Title       Last Name       First Name       M.I.       Suffix         Number       Prefix       Street       Type       Suffix       Apt/Suite         Number       Prefix       Street       Type       Suffix       Apt/Suite         P.O. Box       City       State       Zip Code         Business Name       Phone       Phone       Phone |
|                                                |                                                                                                    |
| ł                                              | Comer Other Involvement                                                                                                    |
| Add Doloto                                     | Cocupant                                                                                                    |
| Zaa Delete                                     | EMS Patient                                                                                                    |
| M Other Options                                | Fire Casualty                                                                                                    |
|                                                |                                                                                                    |
| 🚮 Start 🔯 Inbox - Microsoft Outlook 🗑          | 🕅 NFIRS 5 Guide - Micro 🛛 🧲 FireRMS 5.0 for Honol 🛛 🌜 0025570-000 Incid 🖣 🔽 🖬 🕮 🎧 8:49 AM                                                                                                    |

## **BASIC / PERSONS INVOLVED**

#### SECONDARY FIELDS

This entire sub-tab is a Secondary Field. Use whenever you wish to tie in certain individuals or entities to an Incident. Instead of putting this information in the Narrative, you can insert that information here.

This provides a basis for long-term analysis in recognizing patterns of repeated incidents involving the same individual or entity in the same or different locations over a period of time.

One or more persons or entities can be inserted here by clicking on the "Add" button each time you want to include another person or entity.

If the address of the person involved is the same as the incident, click on the Incident Address tab.

Note: By including the EMS Patient's information here and again in the Advance EMS Tabs, the Auto-Narrative will result in a count of two patients.

| MFIRS 5 Guide - Microsoft Word          |                                   | •                           |                  | _ 8 ×     |
|-----------------------------------------|-----------------------------------|-----------------------------|------------------|-----------|
| File Edit View Tecert Format Table      | Tabla Window Dala                 |                             |                  |           |
| Eile Edit Boutine Help                  |                                   |                             |                  | · · · ·   |
| - 6 ? 1                                 | Incident Nun                      | nber 0001573 <u>C</u> hange | Exposure 000 Ne  | ⊻ ₽       |
| BASIC RESOURCES FIRE                    |                                   | ΠΟΝ                         |                  |           |
| Apparatus Personnel Sum                 | mary                              |                             |                  |           |
| ✓ E06 Engine<br>✓ Bn1 Chief officer car | Dispatch Time 01/19/2001 10:14:53 | Main Use<br>Suppression     | Number of People | , <br>3   |
| E32 Engine                              | Enroute Scene Time                | Actions Taken               |                  | -         |
|                                         | Arrival Time                      |                             |                  |           |
|                                         | Enroute Facility                  |                             |                  |           |
| Y                                       | Arrived Facility                  | Priority Response           | Amount 1         |           |
| Add Delete                              | Clear Time 01/19/2001 11:04:49    | From Quarters               | Amount 2         |           |
| Response Time = 0:06:18                 | In-service Time                   | Cancelled Enroute           | Dispatch Type    | ✓         |
| F                                       | S FireRMS 5.0 for Honol 🛙 🕅 N     |                             | 573-000 Incid    | 3 1:28 PM |

## **RESOURCES / APPARATUS**

### PRIORITY FIELDS

| Apparatus:           | CADS will drop in all companies that are dispatched. If this information is incorrect, make appropriate change(s). |
|----------------------|----------------------------------------------------------------------------------------------------|
| Dispatch Time:       | CADS will drop in date and time. If this information is incorrect, make appropriate change(s).                     |
| En route Scene Time: | CADS will drop in date and time. If this information is incorrect, make appropriate change(s).                     |
| Arrival Time:        | CADS will drop in date and time. If this information is incorrect, make appropriate change(s).                     |
| Clear Time:          | CADS will drop in date and time. If this information is incorrect, make appropriate change(s).                     |
| In-service Time:     | Not used.                                                                                                    |

| Priority Response:   | Checked by default. This represents a lights and siren<br>response. If you get dispatched a non-emergency, un-check<br>this box.                                                                                                    |
|----------------------|----------------------------------------------------------------------------------------------------|
| From Quarters:       | Check this box if you responded from quarters.                                                                                                    |
| First Arriving Unit: | Check this box for the first arriving company.                                                                                                    |
| Cancelled En route:  | Click this button for each company that gets returned before reaching the scene.                                                                                                    |
|                      | For multi-day incidents, insert the first date and time a<br>particular apparatus participated at this incident and the last<br>date and time a particular apparatus cleared the incident.<br>Disregard all other times. FCC will account for all other<br>"in and out" times by generating a spreadsheet that will be<br>attached to the report. |
| Main Use:            | Pull down and select Suppression (fire incidents), EMS (medical incidents), or Other (Rescues, Haz Mat, other incidents).                                                                                                    |
| Actions Taken:       | CADS will not drop in action taken. List one or more<br>actions that each specific company took. E.g., Bn 1—<br>Incident Command, E01—Extinguish, etc. If two or more<br>companies operate at an incident without a Battalion Chief,<br>one of the two companies should identify who assumed<br>"Incident Command."                               |
| Number of People:    | Is automatically inserted from Personnel Tab. For multi-<br>day incidents, this total should be "0."                                                                                                    |

| NFIRS 5 Guide - Microsoft Word                                                                          | ×      |
|----------------------------------------------------------------------------------------------------|--------|
| File Edit View Tecert Earnest Teche Teble Window Hele                                                   | ×      |
| File Edit Routine Help                                                                                  | »<br>* |
| Incident Number 0001573 Change Exposure 000 New                                                         | ₹      |
| BASIC RESOURCES FIRE NARRATIVE AUTHORIZATION                                                            |        |
| Apparatus Personnel Summary                                                                             |        |
| Apparatus                                                                                               |        |
| E32 Engine 3 🛃 11 - Engine 🔽                                                                            |        |
| Darr Ionathan Actions Taken                                                                             |        |
| Peterson Derek Amount 1                                                                                 |        |
| Farris Jeffrey Amount 2                                                                                 |        |
| Position                                                                                                |        |
| Fire Fighter 3                                                                                          |        |
|                                                                                                    |        |
|                                                                                                    |        |
| Add Delete                                                                                              |        |
|                                                                                                    | ♥<br>± |
| Casualty                                                                                                | ⊙<br>¥ |
|                                                                                                    |        |
| 🙀 Start 🔯 Inbox - Microsoft Outlook 🖉 FireRMS 5.0 for Honol 🗑 NFIRS 5 Guide - Micro 🗽 0001573-000 Incid | 1      |

# **RESOURCES / PERSONNEL**

#### PRIORITY FIELDS

CADS will drop in this information. Make the necessary adjustments when required. This field will populate itself from the Daily Roster. If it doesn't, click on the "Add" button and insert the appropriate names. Should you need to delete an individual, highlight the name and click on the "Delete" button.

For multi-day incidents, delete all personnel. FCC will account for all personnel by generating a spreadsheet that will be attached to the report.

| 🖬 NFIRS 5 Guide - Microsoft Word                                                                                                    | ЪХ     |
|----------------------------------------------------------------------------------------------------|--------|
| File Edit View Tecent Format Table Window Hele                                                                                                    | ׼      |
| I Elie Edit Routine Help                                                                                                    | ÷<br>, |
| Image: State State |        |
|                                                                                                    |        |
| Annaratus Personnel Summary                                                                                                    |        |
|                                                                                                    |        |
| Apparatus Summary                                                                                                    |        |
| Department Mutual Aid Total                                                                                                    |        |
| Suppression 🔆 🗧                                                                                                    |        |
| EMS H                                                                                                    |        |
| Other                                                                                                    |        |
|                                                                                                    |        |
|                                                                                                    |        |
| Personnel Summary                                                                                                    |        |
| Department Mutual Aid Total                                                                                                    |        |
| Suppression 13 🔂 🔂                                                                                                    |        |
| EMS III III IIII IIII                                                                                                    |        |
| Other H H                                                                                                    |        |
|                                                                                                    | *<br>0 |
|                                                                                                    | Ŧ      |
|                                                                                                    |        |
| 🙀 Start 🔯 Inbox - Microsoft Outlook 🗲 FireRMS 5.0 for Honol 🖾 NFIRS 5 Guide - Micro 🗽 0001573-000 Incid 🐭 🖓 🖼 🍭 🏈 1:30                                                                                                    | ) PM   |

# **RESOURCES / SUMMARY**

No input required for this sub-tab.

|                                                | 1.11               | indicitie ( )          |                |               |               |          |
|------------------------------------------------|--------------------|------------------------|----------------|---------------|---------------|----------|
| NFIRS 5 Guide - Microsoft Word                 |                    |                        |                |               | _             | 리지       |
| File Edit View Tecert Earmot Teele Table       | Wiedam Hale        |                        |                |               |               | Ľ.       |
| 20025562-000 Incident Form                     |                    |                        |                |               |               | × "      |
| <u>File E</u> dit <u>R</u> outine <u>H</u> elp |                    |                        |                |               |               |          |
|                                                | lus a i al ac      |                        |                |               |               |          |
|                                                | incidei            | nt Number   0025562    | <u>C</u> nange | Exposure 1000 | Ne <u>w</u>   |          |
|                                                |                    |                        |                |               |               |          |
| BASIC RESOURCES                                |                    | N                      |                |               |               |          |
|                                                |                    |                        |                |               |               |          |
| - Tit                                          | de                 | Туре                   | ~              | A <u>u</u> to | <u>S</u> pell |          |
|                                                |                    |                        |                |               |               |          |
|                                                |                    |                        |                |               | <b></b>       |          |
|                                                |                    |                        |                |               |               |          |
|                                                |                    |                        |                |               |               |          |
|                                                |                    |                        |                |               |               |          |
|                                                |                    |                        |                |               |               |          |
|                                                |                    |                        |                |               |               |          |
|                                                |                    |                        |                |               |               |          |
|                                                |                    |                        |                |               |               |          |
|                                                |                    |                        |                |               |               |          |
|                                                |                    |                        |                |               |               |          |
|                                                |                    |                        |                |               |               |          |
|                                                |                    |                        |                |               |               |          |
|                                                |                    |                        |                |               |               |          |
| . <u>A</u> dd <u>D</u> elete                   |                    |                        |                |               | 7             |          |
|                                                | Number             | Position               | Accianment     |               |               |          |
|                                                |                    |                        |                |               |               |          |
| None selected                                  |                    | <u>~</u>               |                |               | <b>V</b>      | <b>-</b> |
| Set To Current Liser                           |                    |                        |                |               |               | ±        |
|                                                |                    |                        |                |               |               | L 🖻      |
|                                                |                    |                        |                |               |               | I I      |
|                                                |                    |                        |                |               |               |          |
| JR                                             |                    |                        | ·              |               |               |          |
| 😹 Start 🛛 💽 Inbox - Microsoft Outlook 🖉 Fin    | eRMS 5.0 for Honol | NFIRS 5 Guide - Micro. | 0025562-0      | )00 Incid     | and 👰 🏈 12:4  | 1 PM     |

## NARRATIVE

## PRIORITY FIELDS

Every Incident must have a Narrative. It is recommended that the Auto Narrative feature be used. To use this feature, click on the "Add" button, Title your narrative, tab off and click the "Auto" button. You can now add to or correct information contained in the narrative.

| Title: | Give your narrative the name of your company, e.g. E10, R1, L2, etc. On multi-day incidents, all Incident<br>Commanders will provide a narrative specific to the actions<br>taken on each day of the incident. Incident Commanders<br>will include their platoon and the date of their command,<br>e.g., BN5/1—4/15/00, BN3/2—4/16/00 etc.                                                  |
|--------|----------------------------------------------------------------------------------------------------|
| Туре:  | Select either "Incident" or "Company" depending what<br>type of narrative you are doing. The auto-narrative feature<br>is only available on the "Incident" narrative. All<br>"Company" narratives will have to be written by the<br>respective Officer. Use the "Spell" check button to edit<br>your text. On multi-day incidents, Incident Commanders<br>will complete a "Company" report. |

Note: Every incident will have an "Incident" narrative. On "Significant Incidents" or at the discretion of the Officer-in-Charge a report may have "Company" narratives as a component of a "Company" report.

|                                                |                 |                   |               |                   |              | , <b>T</b>  |         |
|------------------------------------------------|-----------------|-------------------|---------------|-------------------|--------------|-------------|---------|
| 🍋 0001599-000 Incident Form                    |                 |                   |               |                   |              | _           | 🗵 🖷     |
| <u>File E</u> dit <u>R</u> outine <u>H</u> elp |                 |                   |               |                   |              |             | 9       |
|                                                | Incident Nu     | umber 0001599     | <u>C</u> hang | e E               | xposure 000  | Ne <u>w</u> | fice    |
| BASIC RESOURCES NARRATIVE AUTH                 | IORIZATION      |                   |               |                   |              |             |         |
| Member Making Report                           | Number          | Date              | Position      |                   | Assignment   |             |         |
| None selected                                  |                 | 11 •              |               | •                 |              | -           |         |
| Set To Current <u>U</u> ser                    |                 |                   | 🗖 Comp        | lete              | 🗖 Release T  | o Public    |         |
| Officer In Charge                              | Number          | Date              | Position      |                   | Assignment   |             |         |
| None selected                                  |                 | 11                |               | •                 |              | <b>-</b>    |         |
| Set To Current User 🗖 Same :                   | as Member Mak   | ing Report        |               |                   |              |             |         |
| Reviewer                                       | Number          | Date              | Position      |                   | Assignment   |             |         |
| None selected                                  |                 | 11                |               | •                 |              | •           |         |
| Set To Cu <u>r</u> rent User                   |                 |                   | E Review      | ved               |              |             |         |
|                                                |                 |                   |               |                   |              |             |         |
|                                                |                 |                   |               |                   |              |             |         |
| E                                              |                 |                   |               |                   |              |             | Micr    |
|                                                |                 |                   |               |                   |              |             | loso    |
| -                                              | EREARE          |                   |               |                   |              |             | -12     |
| 🔀 Start 🛛 😚 [10] 02:06 - CD Player 👘 🖉 FireRMS | 5.0 for Honolul | 10 Microsoft Word | []            | <b>2</b> . 000159 | 9-000 Incide |             | 1:48 PM |

## AUTHORIZATION

#### MANDATORY FIELDS

Member Making Report:

Name of the captain or acting captain should be inserted here. Under no other circumstance should a name of an individual who is below the rank of Captain or Acting Captain be listed in this area.

On multi-day incidents or incidents that carry over to another platoon, the company that is first dispatched will be responsible for the report.

Position: Actual position of the Member Making Report. If a FF3 is the Acting Captain, his/her Position would be FF3.

#### PRIORITY FIELDS

Officer in Charge: Insert the name of the Incident Commander. Command can only be transferred at scene.

| Position:           | Actual position of the Member Making Report. If a Captain is the Acting Battalion Chief, his/her Position would be Captain.                                                                                                    |
|---------------------|----------------------------------------------------------------------------------------------------|
| Complete:           | Check this box when report is finished. If "Company" reports are required, wait until all reports have been completed before checking this box. Checking the "Complete" box will convert this report to a "read only" status, therefore protecting it from any intended or unintended tampering. Should you require changing a completed report, contact your Battalion Chief and he/she will uncheck the "Complete" box thereby making the report available for changes. |
| Released To Public: | Do not use this button. This is used for internal auditing purposes.                                                                                                    |
| Reviewed:           | Respective Battalion Chiefs will examine all completed<br>reports generated by his subordinates and check off the<br>"Reviewed" box on all acceptable reports. Unacceptable<br>reports will become available for revisions once the<br>Battalion Chief removes the "Completed" check mark.                                                                                                    |

| ireRMS 5.0 for H  | onolulu Fire Department |                          |                        |                               |
|-------------------|-------------------------|--------------------------|------------------------|-------------------------------|
| UU25563-UUU Ir    | Hele                    |                          |                        |                               |
|                   |                         | Incident Number          | 1025563 <u>C</u> hange | Exposure 000 Ne <u>w</u>      |
| BASIC RESO        |                         |                          | THORIZATION            |                               |
| Property & Igni   | ion Involved            |                          |                        |                               |
| Number ——         |                         |                          | Structure Typ          | e                             |
| Residential Un    | its Buildings: Involv   | ed Threatened            | 1 - Enclose            | d building 💌                  |
| lgnition ——       |                         |                          | On-Site Mate           | rials or Products             |
| Cause             |                         |                          |                        | 🔽 None                        |
| Area of Origin    |                         |                          | <b>-</b>               | <b></b>                       |
| Heat Source       |                         |                          | Storage/W              | varehousing 🗖 Proc./manufact. |
|                   | Fire Confi              | ined to Object of Origin | Repair or              | Service 🗖 Packaged Goods      |
| - First Ignited — |                         |                          |                        | 7                             |
| Item              |                         |                          | 💽 📃 🗖 Storage/v        | varehousing 🗖 Proc./manufact. |
| Type of Materia   |                         |                          | Repair or              | Service 🗖 Packaged Goods      |
| Factors Contrib   | uting to Ignition       |                          |                        | <b>~</b>                      |
| 🗖 None            |                         |                          | 🔄 🗖 Storage/v          | varehousing 🗖 Proc./manufact. |
|                   |                         |                          | Repair or              | Service 🗖 Packaged Goods      |
|                   | ,                       |                          |                        |                               |

# FIRE / PROPERTY & IGNITION

# MANDATORY FIELDS

| Cause:              | Describe why the heat source and the combustible material<br>were able to combine to initiate the fire. This is the best<br>determination of the Officer in Charge at the scene and may<br>be changed later as a result of further investigation. |
|---------------------|----------------------------------------------------------------------------------------------------|
| Area of Origin:     | Enter the written description that best describes the area of fire origin.                                                                                                    |
| Heat Source:        | The heat source that ignited the "Item First Ignited" to cause the fire.                                                                                                    |
| Item First Ignited: | Enter the code and written description that best describes<br>the item first ignited by the heat source. If fire spread was<br>confined to the object of origin, mark the appropriate box.                                                        |
| Type of Material:   | The composition of the material in the item first ignited by the heat source.                                                                                                    |

Factor Contributing to Ignition:

The contributing factor that allowed the heat source and combustible material to combine to ignite the fire. Enter the appropriate code for up to two contributing factors. The primary factor should be entered first. If there were no factors contributing to ignition, mark "none."

| 🐛 0006058-000 Incident Form                    |                                                    |
|------------------------------------------------|----------------------------------------------------|
| <u>File E</u> dit <u>R</u> outine <u>H</u> elp |                                                    |
| Incident Numbe                                 | er 0006058 <u>C</u> hange Exposure 000 Ne <u>w</u> |
| BASIC RESOURCES FIRE BUILDING NARRATIVE AU     |                                                    |
| Property & Ignition Involved                   |                                                    |
| Equipment Involved in Ignition                 | Mobile Property Involved in Ignition               |
| Туре                                           | Ignition                                           |
| Portability                                    | Type                                               |
| Brand                                          | Make                                               |
| Model Year                                     | Model Year                                         |
| Serial No.                                     | License State                                      |
| Power                                          | VIN                                                |
| Fire Suppression Factors                       | - Human Factors Contributing to Ignition           |
|                                                | None     Possibly Mentally Disabled                |
|                                                | Asleep Physically Disabled                         |
| <u></u>                                        | Alcohol/drugs Multiple Persons Involved            |
| Y                                              | Unattended Person Age                              |
|                                                |                                                    |

## FIRE / INVOLVED

#### PRIORITY FILEDS

Equipment Involved in Ignition:

If the incident involved any type of equipment or appliance fill all available information. Insert "None" if no equipment was involved in ignition.

Mobile Property Involved in Ignition:

If incident involved any type of mobile property (automobile, bus, etc.) fill all available information. Insert "None" if no mobile property was involved in ignition.

Human Factors Contributing to Ignition:

The human condition or situation that allowed the heat source and combustible material to combine to ignite the fire. If age was a factor, enter the estimated age of the person involved. **Especially important to tract children playing with matches or other heat sources.** 

| S FireRMS 5.0 for Honolulu Fire Department                                                                |
|----------------------------------------------------------------------------------------------------|
|                                                                                                    |
| File Edit Routine Help                                                                                    |
| Incident Number 0025562 Change Exposure 000 New                                                           |
| BASIC RESOURCES FIRE STRUCTURE NARRATIVE AUTHORIZATION                                                    |
| Description & Damage Systems                                                                              |
| Building Status                                                                                           |
| Story of Origin                                                                                           |
| Fire Spread                                                                                               |
| At or Above Grade Below Grade                                                                             |
| - Material Contributing Most to Flame Spread                                                              |
| Item Area                                                                                                 |
| Material Vidth                                                                                            |
| Stories Damaged by Flame                                                                                  |
| Minor Significant Heavy Extreme                                                                           |
|                                                                                                    |
|                                                                                                    |
|                                                                                                    |
| 🏽 Start 🛛 🔯 Inbox - Microsoft Outlook 🖉 FireRMS 5.0 for Honol 🖉 NFIRS 5 Guide - Micro 🗽 0025562-000 Incid |

# STRUCTURE/ DESCRIPTION & DAMAGE

#### MANDATORY FIELDS

| Building Status: | The status of operation in the building involved in the fire.                                                                                                    |
|------------------|----------------------------------------------------------------------------------------------------|
| Fire Spread:     | The extent of fire spread in terms of how far the flame<br>damage extended. The extent of flame damage is the area<br>actually burned or charred and does not include the area<br>receiving only heat, smoke, or water damage. |
| Item:            | The item contributing most to flame spread.                                                                                                    |
| Material:        | Type of material contributing most to flame spread.                                                                                                    |
| Story of Origin: | Identifies the story where the fire originated within the building.                                                                                                    |
| Main Floor Area: | Enter the total square feet of the main floor or enter the area using length by width.                                                                                                    |

| 🍋 0001659-000 Incident Form                            |                                               |
|--------------------------------------------------------|-----------------------------------------------|
| <u>F</u> ile <u>E</u> dit <u>R</u> outine <u>H</u> elp |                                               |
| 🖬 🎒 🤋 📭 Ind                                            | cident Number 0001659 Change Exposure 000 New |
| BASIC RESOURCES FIRE BUILDING NAR                      |                                               |
| Description & Damage Systems                           |                                               |
| Detectors                                              | Automatic Extinguishment System               |
| Туре                                                   | Type                                          |
| Power Supply                                           | Operation 🔽                                   |
| Operation                                              | Number of Sprinkler Heads Operating           |
| Effectiveness                                          | Failure Reason                                |
| Failure Reason                                         |                                               |
| -                                                      |                                               |
|                                                        |                                               |
|                                                        |                                               |
|                                                        |                                               |
|                                                        |                                               |

# **BUILDING / SYSTEMS**

#### MANDATORY FIELDS

| Detector Present:      | If applicable, check this box which will require subsequent fields to be filled.                          |
|------------------------|----------------------------------------------------------------------------------------------------|
| Type:                  | Identifies the type of fire detection system that was present<br>in the area of fire origin.              |
| Power Supply:          | Identifies the type of power supplying the detector.                                                      |
| Operation:             | This data element identifies whether or not the detection equipment worked.                               |
| Automatic Extinguishin | ng System Present:<br>If applicable, check this box which will require subsequent<br>fields to be filled. |
| Type:                  | Identifies the type of fire protection system that was present<br>in the area of fire origin.             |

Operation: This data element identifies whether or not the fire protection equipment worked.

| 0001659-000 Incident Form                                 |                                                 |
|-----------------------------------------------------------|-------------------------------------------------|
| le <u>E</u> dit <u>R</u> outine <u>H</u> elp              |                                                 |
| Incident Number                                           | 0001659 <u>C</u> hange Exposure 000 Ne <u>w</u> |
| BASIC RESOURCES WILDLAND NARRATIVE AUTHORIZA              | πιον                                            |
| Cause & Factors Property & Responsible Weather & Behavior |                                                 |
| Fire Cause                                                | Mobile Property Type                            |
|                                                           |                                                 |
| Heat Source                                               | Equipment Involved in Ignition                  |
|                                                           |                                                 |
| Factors Contributing to Ignition                          | Buildings                                       |
|                                                           | Ignited Threatened                              |
| Fire Suppression Factors                                  | Human Factors Contributing to Ignition          |
| <b>T</b>                                                  | None Possibly Mentally Disabled                 |
|                                                           | Asleep Physically Disabled                      |
|                                                           | 🗖 Alcohol/drugs 👘 Multiple Persons involved     |
| <u> </u>                                                  | Unattended Person Age                           |
|                                                           |                                                 |
|                                                           |                                                 |
|                                                           |                                                 |

## WILDLAND / CAUSE AND FACTORS

#### MANDATORY FIELDS

Fire Cause:

This block provides the broadest classification of ignition causes as adopted by the National Wildfire Coordinating Group.

| 0001659-000 Incident Form                    |                                                 |
|----------------------------------------------|-------------------------------------------------|
| le <u>E</u> dit <u>R</u> outine <u>H</u> elp |                                                 |
|                                              | Incident Number 0001659 Change Exposure 000 New |
| BASIC RESOURCES WILDLAND NARRAT              | IVE AUTHORIZATION                               |
| Cause & Factors Property & Responsible       | /eather & Behavior                              |
| Property Management                          | Land Characteristics                            |
| Tax Paying 🔗 😽 😽                             | Area Type                                       |
| Non Tax Paying 👘 😤 %                         | Fuel Model at Origin                            |
| City, Town, Village, Local 👘 😤               | Total Acres Burned                              |
| County or Parish 👘 😽 %                       | Primary Crops Burned                            |
| State or Province 👘 %                        | Type of Bight of Way                            |
| Federal 😽 %                                  |                                                 |
| Federal Agency Code                          | Distance                                        |
| Foreign 😽 %                                  | Person Responsible for Fire                     |
| Military 👻 %                                 | Identification                                  |
| Other 👻 %                                    | Gender                                          |
| Undetermined 100 😴 %                         | Date of Birth                                   |
| At Origin 🔽                                  | Activity of Person                              |
|                                              |                                                 |
|                                              |                                                 |

## WILDLAND / PROPERTY & RESPONSIBLE

#### MANDATORY FIELDS

| Area Type:            | This is a general description o the area where the wildland fire occurred.                                                                                                    |
|-----------------------|----------------------------------------------------------------------------------------------------|
| Total Acres Burned:   | This is a numerical expression of the total number of acres<br>that were involved in the wildland fire. Enter the total<br>number of acres burned. If less than one acre was burned,<br>the decimal point filed should be used to denote tenths of<br>an acre. This should be the most accurate estimate of acres<br>burned that is practical to obtain (one-acre equals 43,560<br>square feet). |
| Type of Right of Way: | Enter the description of the type of right-of-way and the estimated horizontal distance to the point of origin from the                                                                                                    |

right-of-way.

| 🍋 0003013-000 Incident Form                            |                                      |
|--------------------------------------------------------|--------------------------------------|
| <u>E</u> ile <u>E</u> dit <u>R</u> outine <u>H</u> elp |                                      |
| Incident Num                                           | ber 0003013 Change Exposure 000 New  |
| BASIC RESOURCES HAZMAT NARRATIVE AUTHORIZ              | TATION                               |
| Release Involved Identification                        |                                      |
| Cause of Release                                       | Hazmat Actions Taken                 |
|                                                        |                                      |
|                                                        |                                      |
| Released From                                          |                                      |
| Inside/On structure Story                              |                                      |
|                                                        | Demographics                         |
| Factors Contributing to Release                        | Population Density                   |
|                                                        | Area Affected Units                  |
|                                                        | Area Evacuated Units                 |
|                                                        | People Evacuated Buildings Evacuated |
| Mitigating Factors or Impediments                      | If Fire/Explosion Involved           |
|                                                        | Which Occurred First                 |
|                                                        | Disposition                          |
|                                                        |                                      |
|                                                        |                                      |

## HAZ MAT

#### MANDATORY FIELDS

| Cause of Release:       | The cause that best describes the reason for the release.                                                                                                    |
|-------------------------|----------------------------------------------------------------------------------------------------|
| Factors Contributing to | Release:<br>Describe up to three significant factors that contributed to<br>the release or threatened release of the hazardous material.                                                                                                    |
| Area Affected:          | The amount of area or space directly affected by the hazardous material release.                                                                                                    |
| Units:                  | Enter the appropriate unit of measurement                                                                                                    |
| Disposition:            | The best description of the final disposition of the incident<br>by the fire department. Describes whether the fire<br>department completed the handling of the hazardous<br>materials incident or if it was released to another agency or<br>to the property owner for completion. |

## Secondary Fields

All Fields may be filled if the applicable information is available.

| HAZMAT / INVOLVED | HAZMAT | / INVOLVED |
|-------------------|--------|------------|
|-------------------|--------|------------|

| 🍋 0049665-000 Incident Form                |                                     |
|--------------------------------------------|-------------------------------------|
| <u>File Edit Routine H</u> elp             |                                     |
| Incident Numb                              | er 0049665 Change Exposure 000 New  |
| BASIC RESOURCES HAZMAT NARRATIVE AUTHORIZA | TION                                |
| Release Involved Identification            |                                     |
| Equipment Involved in Release              | Mobile Property Involved in Release |
| Туре                                       | Type                                |
| Brand                                      | Make 🗾 🔹                            |
| Model Year                                 | Model Year                          |
| Serial No.                                 | License State 💌                     |
|                                            | DOT                                 |
|                                            |                                     |
|                                            |                                     |
|                                            |                                     |
|                                            |                                     |
|                                            |                                     |
|                                            |                                     |
|                                            |                                     |
|                                            |                                     |

Secondary Fields

All Fields should be filled if the applicable information is available.

| 🍋 0049665-000 Incident Form                    | -                                               |   |
|------------------------------------------------|-------------------------------------------------|---|
| <u>File E</u> dit <u>R</u> outine <u>H</u> elp |                                                 |   |
| 🖬 🎒 <b>?</b> 📭                                 | Incident Number 0049665 Change Exposure 000 New |   |
| BASIC RESOURCES HAZMAT NA                      | RATIVE AUTHORIZATION                            |   |
| Release Involved Identification                |                                                 |   |
| ✓ Hazardous Material                           | Hazmat ID                                       |   |
|                                                | DOT Class                                       | 0 |
|                                                | Chemical 🔍 Hazardous Material                   |   |
|                                                | UN Number CAS Registration Number               |   |
| l l                                            | Container                                       |   |
|                                                | Туре                                            |   |
|                                                | Capacity Units                                  |   |
|                                                | Release                                         |   |
| <u>A</u> dd <u>D</u> elete                     | Amount Units                                    |   |
|                                                | Physical State                                  |   |
|                                                | Released Into                                   |   |
|                                                |                                                 |   |

## HAZMAT / IDENTIFICATION

Secondary Fields

All Fields should be filled if the applicable information is available.

|                                                                                                    |                                        | ARSON                                                                      |                                                           |
|----------------------------------------------------------------------------------------------------|----------------------------------------|----------------------------------------------------------------------------|-----------------------------------------------------------|
| File Edit Boutine Help         BASIC RESOURCES FIRE BUILDING HAZMAT ARSON NARRATIVE AUTHORIZATION         Investigation Juvenile Firesetter Referred To         Case Status         Entry Method         Availability of Material First Ignited         Extent of Fire Involvement on Arrival         Suspected Motivation Factors         Property Ownership         Other Investigative Information         Code Violations         Structure for Sale         Structure for Sale         Structure Vacant         Other Investigative Information         Code Violations         Structure Vacant         Other Investigative Information         Code Violations         Structure Vacant         Other Investigative Information         Code Violations         Structure Vacant         Other Investigative Information         Code Violations         Structure Vacant         Other Crimes Involved         Fire Department Forced Entry         Forced Entry Prior to FD Arrival         Security System Activated         Security Present, Not Activated         Security Present, Not Activated         Security Present, Not Activated         Security Present, Not Activated                                                                                                    | 💫 0003013-000 Incident Form            |                                                                            |                                                           |
| Incident Number       0003013       Change       Exposure       000       New         BASIC       RESOURCES       FIRE       BUILDING       HAZMAT       ARSON       NARRATIVE       AUTHORIZATION         Investigation       Juvenile Firesetter       Referred To       Incendiary Devices       Container       Incendiary Devices         Case Status       Entry Method       Incendiary Devices       Container       Ignition       Ignition         Availability of Material First Ignited       Extent of Fire Involvement on Arrival       Intial Observations       Intial Observations         Suspected Motivation Factors       Property Ownership       Intial Observations       Windows Ajar         Other Investigative Information       Code Violations       Doors Locked       Doors Locked         Structure for Sale       Structure for Sale       Fire Department Forced Entry       Forced Entry Prior to FD Arrival         Change in Insurance       Financial Problem       Change in Insurance       Lab Used       Lab Used         Financial Problem       Criminal/Civil Actions Pending       Lacai       ATF       Other Fed                                                                                                    | <u>File Edit Routine H</u> elp         |                                                                            |                                                           |
| BASIC       RESOURCES       FIRE       BUILDING       HAZMAT       ARSON       NARRATIVE       AUTHORIZATION         Investigation       Juvenile Firesetter       Referred To       Incendiary Devices         Case Status       Entry Method       Incendiary Devices         Availability of Material First Ignited       Extent of Fire Involvement on Arrival       Incendiary Devices         Availability of Material First Ignited       Extent of Fire Involvement on Arrival       Incendiary Devices         Suspected Motivation Factors       Property Ownership       Initial Observations         Other Investigative Information       Other Investigative Information       Doors Ajar         Other Investigative Information       Structure for Sale       Fire Department Forced Entry         Structure for Sale       Structure Vacant       Other Crimes Involved         Illicit Drug Activity       Change in Insurance       Eab Used         Financial Problem       Criminal/Civil Actions Pending       Local       ATF                                                                                                    |                                        | Incident Number 0003013                                                    | Change Exposure 000 New                                   |
| Investigation       Juvenile Firesetter       Referred To         Case Status       Entry Method       Incendiary Devices         Availability of Material First Ignited       Extent of Fire Involvement on Arrival       Ignition         Availability of Material First Ignited       Extent of Fire Involvement on Arrival       Ignition         Suspected Motivation Factors       Property Ownership       Initial Observations         Other Investigative Information       Other Investigative Information       Doors Ajar         Other Investigative Information       Doors Locked       Doors Unlocked         Structure for Sale       Structure Vacant       Forced Entry Prior to FD Arrival         Other Crimes Involved       Illicit Drug Activity       Security System Activated         Illicit Drug Activity       Change in Insurance       Lab Used         Financial Problem       Criminal/Civil Actions Pending       Lacal                                                                                                    | BASIC RESOURCES FIRE BUI               |                                                                            |                                                           |
| Case Status       Entry Method       Incendiary Devices         Awailability of Material First Ignited       Extent of Fire Involvement on Arrival       Ignition         Awailability of Material First Ignited       Extent of Fire Involvement on Arrival       Ignition         Suspected Motivation Factors       Property Ownership       Initial Observations         Other Investigative Information       Other Investigative Information       Doors Ajar         Other Investigative Information       Doors Locked       Doors Unlocked         Structure for Sale       Structure for Sale       Fire Department Forced Entry         Structure Vacant       Other Crimes Involved       Fine Department Forced Entry         Illicit Drug Activity       Change in Insurance       Eab Used         Financial Problem       Criminal/Civil Actions Pending       Local                                                                                                    | Investigation Juvenile Firesetter Re   | eferred To                                                                 |                                                           |
| Availability of Material First Ignited       Extent of Fire Involvement on Arrival       Ignition       Ignition         Suspected Motivation Factors       Property Ownership       Initial Observations         Image: Suspected Motivation Factors       Property Ownership       Initial Observations         Image: Suspected Motivation Factors       Property Ownership       Initial Observations         Image: Suspected Motivation Factors       Property Ownership       Initial Observations         Image: Suspected Motivation Factors       Property Ownership       Initial Observations         Image: Suspected Motivation Factors       Property Ownership       Initial Observations         Image: Suspected Motivation Factors       Property Ownership       Initial Observations         Image: Suspected Motivation Factors       Property Ownership       Initial Observations         Image: Suspected Motivation Factors       Property Ownership       Initial Observations         Image: Suspected Motivation Factors       Structure for Sale       Doors Locked         Image: Structure Vacant       Other Crimes Involved       Forced Entry Prior to FD Arrival         Image: Structure Vacant       Other Crimes Involved       Security System Activated         Image: Structure Vacant       Change in Insurance       Lab Used         Image: Structure Vacant       Criminal/Civil Action                                                                                                    | Case Status                            | Entry Method                                                               | Incendiary Devices                                        |
| Availability of Material First Ignited       Extent of Fire Involvement on Arrival       Ignition         Suspected Motivation Factors       Property Ownership       Iulial Observations         Suspected Motivation Factors       Property Ownership       Initial Observations         Other Investigative Information       Other Investigative Information       Doors Ajar         Other Investigative Information       Doors Locked         Structure for Sale       Fire Department Forced Entry         Structure for Sale       Forced Entry Prior to FD Arrival         Other Crimes Involved       Illicit Drug Activity         Illicit Drug Activity       Change in Insurance         Financial Problem       Local       ATF                                                                                                    | <b>•</b>                               | <b></b>                                                                    | Container 🔽                                               |
| Suspected Motivation Factors       Property Ownership       Initial Observations         Image: Suspected Motivation Factors       Property Ownership       Initial Observations         Image: Suspected Motivation Factors       Image: Suspected Motivation Factors       Image: Suspected Motivation Factors         Image: Suspected Motivation Factors       Image: Suspected Motivation Factors       Image: Suspected Motivation Factors         Image: Suspected Motivation Factors       Image: Suspected Motivation Factors       Image: Suspected Motivation Factors         Image: Suspected Motivation Factors       Image: Suspected Motivation Factors       Image: Suspected Motivated Fire Department Forced Entry         Image: Suspected Motivation Factors       Image: Suspected Motivated       Image: Suspected Fire Department Forced Entry         Image: Suspected Fire Department Forced Entry       Image: Suspected Fire Department Forced Entry       Image: Forced Entry Prior to FD Arrival         Image: Suspected Fire Department Forced Entry       Image: Suspective Forced Entry       Image: Suspective Forced Entry         Image: Suspected Fire Department Forced Entry       Image: Suspective Forced Entry       Image: Suspective Forced Entry         Image: Suspected Fire Department Forced Entry       Image: Suspective Forced Entry       Image: Suspective Forced Entry         Image: Suspected Fire Department Forced Entry       Image: Suspective Forced Entry       Image: Suspective Forced Entry </td <td>Availability of Material First Ignited</td> <td>Extent of Fire Involvement on Arrival</td> <td>Ignition</td>                                                                                                    | Availability of Material First Ignited | Extent of Fire Involvement on Arrival                                      | Ignition                                                  |
| Suspected Motivation Factors       Property Ownership       Initial Observations         Image: Suspected Motivation Factors       Image: Suspected Motivation Factors       Image: Suspected Motivation Factors         Image: Suspected Motivation Factors       Image: Suspected Motivation Factors       Image: Suspected Motivation Factors         Image: Suspected Motivation Factors       Image: Suspected Motivation Factors       Image: Suspected Motivation Factors         Image: Suspected Motivation Factors       Image: Suspected Motivation Factors       Image: Suspected Motivation Factors         Image: Suspected Motivation Factors       Image: Suspected Motivation Factors       Image: Suspected Motivation Factors         Image: Suspected Motivation Factors       Image: Suspected Motivation Factors       Image: Suspected Motivation Factors         Image: Suspected Motivation Factors       Image: Suspected Motivation Factors       Image: Suspected Motivation Factors         Image: Suspected Motivation Factors       Image: Suspected Motivation Factors       Image: Suspected Motivation Factors         Image: Suspected Motivation Factors       Image: Suspected Motivation Factors       Image: Suspected Motivation Factors         Image: Suspected Motivation Factors       Image: Suspected Motivation Factors       Image: Suspected Motivation Factors         Image: Suspected Motivation Factors       Image: Suspected Motivation Factors       Image: Suspected Motivation Factors                                                                                                    |                                        |                                                                            | Fuel                                                      |
| Image: Structure for Sale       Image: Structure for Sale         Image: Structure for Sale       Image: Structure for Sale         Image: Structure for Sale       Security Prior to FD Arrival         Image: Structure for Sale       Security System Activated         Image: Structure for Sale       Image: Structure for Sale         Image: Structure for Sale       Image: Structure for Sale         Image: Structure for Sale       Security System Activated                                                                                                    | Suspected Motivation Factors           | Property Ownership                                                         | Initial Observations                                      |
| Image: Structure for Sale       Image: Structure for Sale         Image: Structure for Sale       Image: Structure for Sale         Image: Structure for Sale       Structure for Sale         Im                                                                                                    |                                        |                                                                            | 🗖 Windows Ajar                                            |
| Other Investigative Information       Doors Locked         Image: Code Violations       Doors Unlocked         Image: Code Violations       Doors Unlocked         Image: Code Violations       Frie Department Forced Entry         Image: Code Violations       Frie Department Forced Entry         Image: Code Violations       Forced Entry Prior to FD Arrival         Image: Code Violations       Security System Activated         Image: Code Violations       Security System Activated         Image: Code Violations       Code Violations         Image: Code Violations       Security System Activated         Image: Code Violations       Lab Used         Image: Code Violations       Local                                                                                                    | <b>_</b>                               |                                                                            | Doors Ajar                                                |
| Apparent Group Involvement       Structure for Sale       Fire Department Forced Entry         Other Crimes Involved       Security System Activated         Image: Insurance       Image: Insurance         Image: Insurance       Financial Problem         Image: Insurance       Image: Insurance         Image: Insurance       Image: Image: |                                        | Other Investigative Information                                            | Doors Locked                                              |
| Apparent Group Involvement       Structure Vacant       Forced Entry Prior to FD Arrival         Other Crimes Involved       Security System Activated         Illicit Drug Activity       Security Present, Not Activated         Financial Problem       Lab Used         Criminal/Civil Actions Pending       Local                                                                                                    |                                        | Code Violations                                                            |                                                           |
| Change in Insurance     Financial Problem     Criminal/Civil Actions Pending                                                                                                    | - Apparent Group Involvement           | Structure for Sale                                                         | Forced Entry Prior to ED Arrival                          |
| Change in Insurance     Financial Problem     Criminal/Civil Actions Pending                                                                                                    |                                        | C Other Crimes Involved                                                    | Security System Activated                                 |
|                                                                                                    |                                        |                                                                            | Security Present, Not Activated                           |
|                                                                                                    |                                        | Change in Insurance<br>Financial Problem<br>Criminal/Civil Actions Pending | Lab Used<br>Local ATF Other Fed<br>State FBI Private None |

DO NOT FILL THESE TABS. This module will only be filled by the Fire Investigator.

| <b>S</b> FireRMS 5.0 for Honolulu Fire De                 | partment  |           |         |                  |            |         |                     |            |                       |                 | -           |
|-----------------------------------------------------------|-----------|-----------|---------|------------------|------------|---------|---------------------|------------|-----------------------|-----------------|-------------|
| <u>File E</u> dit <u>I</u> nfo <u>T</u> ools <u>H</u> elp |           |           |         |                  |            |         |                     |            |                       |                 |             |
| Daily Roster Personnel                                    |           | )ccupano  | ies     | <u>H</u> y       | /drants    |         | ⊻ehicle:<br>Equipme | s &<br>ent | Scheduling & Tracking | <u>R</u> eports | Offic       |
|                                                           |           | uai       | O Da    | ıy               |            |         |                     | 1          |                       |                 | e<br>I<br>I |
| INCIDENTS                                                 |           |           | O Mo    | inth<br>ite Rang | 56 H<br>Je | lours   | <u> </u>            | ES         |                       | DAYBOOK         | ≥́<br>₩     |
| Number Exp Alarm Tim                                      |           |           | Fel     | oruary 2         | 000        |         |                     |            | Complete Revie        | wed Released 🗠  |             |
| 0002077 000 02/01/2000 08:<br>0002078 000 02/01/2000 08:  | s         | М         | т       | W                | Т          | F       | <u> </u>            |            |                       |                 | 4           |
|                                                           |           |           | 1       | 2                | 3          | 4       | 5                   |            |                       |                 | <u> </u>    |
|                                                           | 6         | 7         | 8       | 9                | 10         | 11      | 12                  |            |                       |                 |             |
|                                                           | 13        | 14        | 15      | 16               | 17         | 18      | 19                  |            |                       |                 |             |
|                                                           | 20        | 21        | 22      | 23               | 24         | 25      | 26                  |            |                       |                 |             |
|                                                           | 27        | 28        | 29      |                  |            |         |                     | Þ          |                       |                 |             |
|                                                           |           |           |         |                  |            |         |                     |            |                       |                 |             |
| Incident                                                  | Beginn    | ning of D | ate Rai | nge              | End        | of Date | Range               |            |                       |                 |             |
| C Company Filter: Status Inco                             | 1 2/31.   | 7999      |         |                  | JUM        | 0102000 |                     |            |                       |                 |             |
| 1 2 31 🖌 🔳                                                | uesday Fi | ebruary   | 1, 2000 |                  |            |         |                     |            | •                     |                 | Microso     |

## **REPORT FILTERING**

#### SETTING THE DATE RANGE

- 1) Click on the "check mark" on the bottom left corner of the desk top.
- 2) Click on Date Range on the top portion of the available window.
- 3) Set the Beginning and End Date Range on the bottom of the window. Set the "beginning date" as 1/1/2000 (start date of NFIRS 5.0) and the "end date" at today's date.
- 4) Close window by clicking on the "x" on the top right corner of the window.

| FireRMS 5.0 for Honolulu Fire De                          | partment                                                                                                    |         |
|-----------------------------------------------------------|----------------------------------------------------------------------------------------------------|---------|
| <u>File E</u> dit <u>I</u> nfo <u>T</u> ools <u>H</u> elp |                                                                                                    |         |
| Daily Roster Personnel                                    | Occupancies         Hydrants         Vehicles & Scheduling & Tracking           Storident Filter         Tracking |         |
|                                                           | 8                                                                                                    |         |
| INCIDENTS                                                 | Date                                                                                                    | - K 🎽   |
| L                                                         |                                                                                                    | W       |
| Number Eyn Alarm Time                                     | Friday December 31, 1999 through Tuesday February 1, 2000                                                         | X Anaze |
| 0001304 000 01/20/2000 06:4                               |                                                                                                    | aseq    |
| 0001326 000 01/20/2000 15:1-                              | Status                                                                                                    |         |
| 0001415 000 01/22/2000 03:4                               | C All © Incomplete                                                                                                |         |
| 0001497 000 01/23/2000 03:1                               | C Completed & not Reviewed C Reviewed                                                                             |         |
| 0001709 000 01/26/2000 07:3                               |                                                                                                    |         |
| 0001968 000 01/30/2000 14:0                               |                                                                                                    |         |
|                                                           | Station ST02                                                                                                    |         |
|                                                           | Incident Type                                                                                                    |         |
|                                                           | Mutual Aid Type                                                                                                   |         |
|                                                           | Location contains                                                                                                 |         |
| C Incident<br>C Company                                   | OK Cancel Clear Filter                                                                                            |         |
| 1 2 31 🗹 🖣                                                | iday December 31, 1999 through Tuesday February 1, 2000                                                           | hicroso |

## **INCIDENT FILTER**

#### SETTING THE FILTERS

- 1) Click on the button to the right of the "Binoculars" that is labeled "filter the list" (when you place your cursor over it).
- 2) Click on "Incomplete" to list the reports that are currently outstanding and "incomplete."
- 3) Click on "Completed & not Reviewed" should you wish to "read" a report before it gets "reviewed."
- 4) Pull down your Station Number. Remember, if you had responded to an alarm in another company's area, follow up on that particular report by listing that company here.
- 5) Click "OK."

| S FireRMS 5.0 for Honolulu Fire Depart                             | ment                                                                                                    |                                                                                                    |                       |                |
|--------------------------------------------------------------------|----------------------------------------------------------------------------------------------------|----------------------------------------------------------------------------------------------------|-----------------------|----------------|
| <u>File E</u> dit <u>I</u> nfo <u>T</u> ools <u>H</u> elp          |                                                                                                    |                                                                                                    |                       | <u></u>        |
| Daily Roster Personnel                                             | Occu                                                                                                    | pancies <u>H</u> ydrants <u>V</u> ehicles &<br>Equipment                                                                                                    | Scheduling & Tracking | Reports        |
|                                                                    | International line       Image: Sector Sector |                                                                                                    |                       |                |
| INCIDENTS                                                          | TRA                                                                                                    | INING OTHER ENTRIES                                                                                                    | Í                     | DAYBOOK        |
|                                                                    | T                                                                                                    | d to a straight to a straight |                       |                |
| Number Exp Alarm Time                                              | Type Ai                                                                                                    | d Location                                                                                                    | Complete Revie        | wed Released A |
| 0001304 000 01/20/2000 08.48.00                                    | 1011 N                                                                                                    | 1450 Ala Moana Bivd                                                                                                    |                       |                |
| 0001326 000 01/20/2000 15:14:00                                    | 745 N                                                                                                    |                                                                                                    |                       |                |
| 0001413 000 01/22/2000 03:48:00                                    | 113 N                                                                                                    | 1839 Kabakai Dr                                                                                                    |                       | <u> </u>       |
| 0001709 000 01/26/2000 07:36:00                                    | 412 N                                                                                                    | 2080 Kalakaya Ave                                                                                                    |                       |                |
| 0001968 000 01/30/2000 14:05:00                                    | 321 N                                                                                                    | 2055 Kalia Rd                                                                                                    |                       |                |
|                                                                    |                                                                                                    |                                                                                                    |                       |                |
|                                                                    |                                                                                                    |                                                                                                    |                       |                |
|                                                                    |                                                                                                    |                                                                                                    |                       |                |
|                                                                    |                                                                                                    |                                                                                                    |                       |                |
|                                                                    |                                                                                                    |                                                                                                    |                       |                |
|                                                                    |                                                                                                    |                                                                                                    |                       |                |
|                                                                    |                                                                                                    |                                                                                                    |                       |                |
|                                                                    |                                                                                                    |                                                                                                    |                       | ▼              |
|                                                                    |                                                                                                    |                                                                                                    |                       |                |
| <ul> <li>Incident</li> <li>Filter: Status Incomplete</li> </ul>    | : Station S                                                                                                    | T02                                                                                                    |                       | _              |
| C Company                                                          |                                                                                                    |                                                                                                    |                       |                |
|                                                                    |                                                                                                    |                                                                                                    |                       |                |
| 11 7 21 21 Friday December 31 1999 through Tuesday February 1 2000 |                                                                                                    |                                                                                                    |                       |                |
|                                                                    | 2000111                                                                                                    |                                                                                                    |                       | 280            |

# FILTERED LIST

#### FILTERED LIST

- 1) This list represents the reports that have been returned for corrections.
- 2) Look for your reports by "Alarm Time" and "Location."
- 3) Open your report to make the necessary corrections.
- 4) When done, check the "COMPLETE" box on the report.
- 5) The report will now be eligible for a second review."